Release Notes

V1.2

RUGGEDCOM

WIN SAS - GW

SW Version 1.2

| Document |            | Project         |          |  |  |
|----------|------------|-----------------|----------|--|--|
| Document | 0.2        | Project Number: | PV935610 |  |  |
| Status:  |            | Organization:   | PD PA RC |  |  |
| Date:    | 18.10.2018 | Location:       | Israel   |  |  |
|          |            |                 |          |  |  |

#### - For internal use only -

Copying of this document and giving it to others and the use or communication of the contents thereof are forbidden without express authority. Offenders are liable to the payment of damages. All rights are reserved in the event of the grant of a patent or the registration of a utility model or design.

| Name       | Departmen | Location | Phone |
|------------|-----------|----------|-------|
| Guy Dashti | PD DF     | Israel   |       |

## Approval (within RUGGEDCOM):

| Name          | Pho | Role | Date/Signature |
|---------------|-----|------|----------------|
| Yaron Abuksis |     |      |                |
|               |     |      |                |

| Table of | Contents                        |   |
|----------|---------------------------------|---|
| 1 Ger    | neral                           | 5 |
| 1.1      | Background & Overview           | 5 |
| 1.2      | Purpose                         | 5 |
| 1.3      | Definitions                     | 5 |
| 1.4      | Important details               | 6 |
| 1.5      | Spectrum Channels               | 6 |
| 1.6      | Software Versions               | 7 |
| 2 Net    | twork Basic diagram             |   |
| 3 Co     | nfiguring                       | 9 |
| 3.1      | SAS GW login page:              |   |
| 3.2      | User GUI home page:             |   |
| 3.3      | Settings page                   |   |
| 3.4      | User Accounts                   |   |
| 3.5      | Adding a new BST                |   |
| 3.6      | Editing BS information:         |   |
| 3.7      | Adding a new Subscriber station |   |
| 3.8      | BST and SS parameters:          |   |
| Meas     | urements report                 |   |
| 3.9      | Viewing logs                    |   |
| 3.10     | Viewing SS measurements         |   |
| 3.11     | SAS GW Alerts                   |   |
| 3.12     | Manual Operation                |   |
| 4 Kn     | own bugs and limitations        |   |

WIN SAS-GW v1.2

## 1 General

### 1.1 Background & Overview

During 2014 the FCC released a Report and Order regarding the creation of the Citizens Broadband Radio Service (CBRS), a shared spectrum scheme for 150 MHz in the 3.5 GHz to 3.7GHz Band. CBRS requires the commissioning of a Spectrum Access System (SAS) which is built by Several private companies as a cloud service. Without the use of SAS, no newly deployed products Are allowed to use this band. Siemens intend to connect its WIN 3.7GHz products to SAS, through a SAS Gateway (SAS-GW). SAS gateway will be software which allows the BS to communicate with SAS service providers. The Wireless Innovation Forum is the SAS protocol creator. A collaboration Agreement with at least one SAS vendor, named federated Wireless was achieved to allow the SASGW Development. It should be noted the SW will be published as standalone SW and not part of any BS version.

The Wireless Innovation Forum defined a SAS as a system to dynamically manage spectrum access And while supporting multiple tiers of users. The method includes: at a spectrum access server, Receiving a request from a device to access a segment of spectrum; determining which tier of the Multiple tiers is associated with the request; if the request is from a second tier user and the request Does not interfere with first tier users, granting the request; and if the request is from a third tier user And the request does not interfere with first tier users and authorized second tier users, granting the Request.

First tier users comprise incumbent users, the second tier users comprise priority access users (PAL), And the third tier users comprise generally authorized access users (GAA).

### 1.2 Purpose

The purpose of the SAS-GW is to allow current customers as well as new customer to deploy new WIN products in the 3.55GHz to 3.7GHz band.

### 1.3 Definitions

SAS – Spectrum Access System SAS GW – SAS Gateway FedW – Federated Wireless FCC – Federal Communication Commission BS/BST – Base Station CPE/SS – Subscriber Station CBRS - Citizens Broadband Radio Service

CBSD - Citizens Broadband Radio Service Device PAL - Priority Access License GAA - General Authorized Access

### 1.4 Important details

The SAS-GW is required to support sales of RUGGEDCOM WIN products in the 3.5 to 3.7GHz band in the US.

- WIN5137-AC CPE (3550-3700 MHz)
- WIN5137-DC CPE (3550-3700 MHz)
- WIN5137-AC-IS , CPE (3550-3700 MHz)
- WIN5237-IS, CPE (3550-3700 MHz)
- WIN5237 CPE (3550-3700 MHz)
- WIN5137-V CPE (3550-3700 MHz MHz Rail)
- WIN5137-V-GPS CPE (3550-3700 MHz MHz Rail with GPS)
- WIN7237 (3550-3700 MHz ) Base station

Full interoperability tests were conducted and PASS with Federated Wireless SAS Server (Support 'TS' API), version: 1.3

SAS Server is HTTPS based.

Following actions were verified: Registration (request to register for a new BS and CPE), Spectrum inquiry (ask for specific frequency), Relinquish (Give back the right to operate for specific BS or CPE), .De-registration (Remove registration from SAS, Send heartbeat (keep-alive) message from every device To SAS).

Products above fully support 150 MHz band: 3.55 to 3.7GHz.

### 1.5 Spectrum Channels

The spectrum, 3550 – 3700 MHz is divided to 15 10 MHz channel that can be used by a GAA devices. PAL channels are between 3550 – 3650 MHz bands.

PAL Channels:

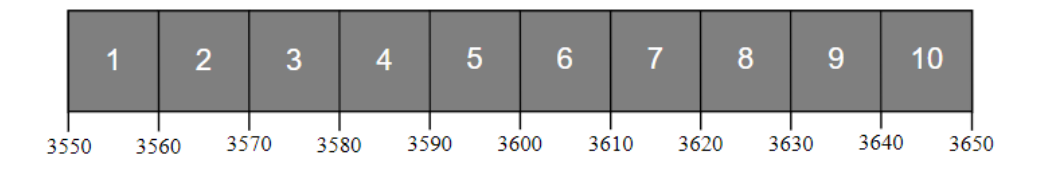

Base station center frequency configuration on GUI:

| Channel #          | 1    | 2    | 3    | 4    | 5    | 6    | 7    | 8    | 9    | 10   | 11   | 12   | 13   | 14   | 15   |
|--------------------|------|------|------|------|------|------|------|------|------|------|------|------|------|------|------|
| BST center<br>freq | 3555 | 3565 | 3575 | 3585 | 3595 | 3605 | 3615 | 3625 | 3635 | 3645 | 3655 | 3665 | 3675 | 3685 | 3695 |

### 1.6 Software Versions

SAS GW version 1.2

| No. | Part             | SAS GW | SAS Server | remarks     |
|-----|------------------|--------|------------|-------------|
| 1   | Software Version | 1.2    | 1.3        | FedW server |
| 2   | Ubuntu server    | 18 LTS |            |             |
| 3   | apache           | 2.4.29 |            |             |
| 4   | MySQL            | 5.7.23 |            |             |
| 5   | PHP              | 7.2    |            |             |
| 6   | python           | 2.7.15 |            |             |
| 7   | Twilo            |        |            |             |
| 8   | Open SSL         | 1.1.0g |            |             |

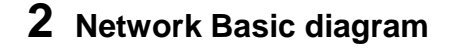

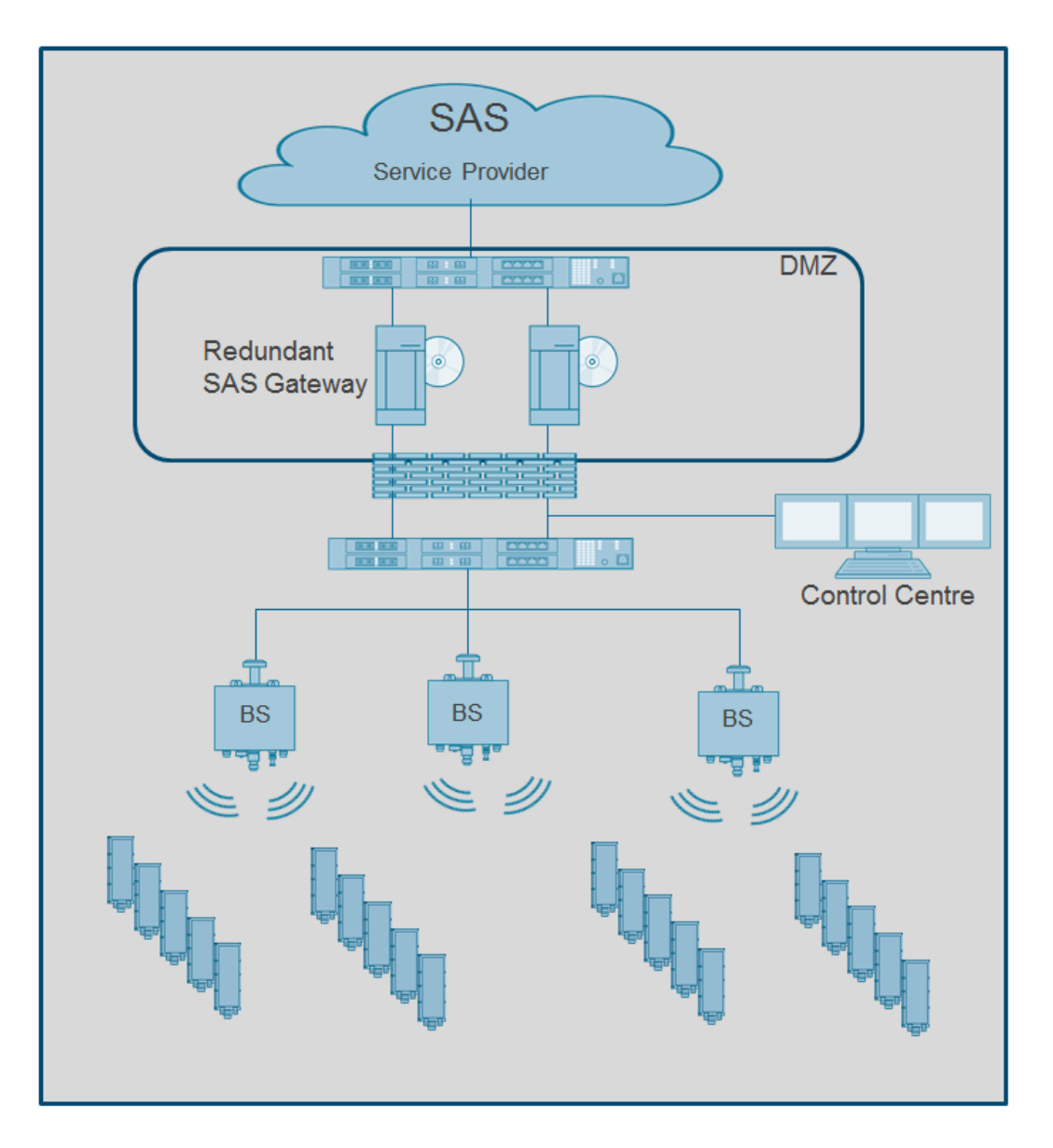

SAS GW shall be installed in the DMZ. The SAS GW uses udp port 161 for SNMP management towards the private network.

SAS GW uses TCP port 443 for outgoing HTTPS communication with the SAS server. SAS GW can be managed with HTTPS and SSH.

### **3** Configuring

The SAS-GW uses the SAS API to communicate with SAS service providers. The SAS-GW uses SNMPv2/3 to communicate with the BSs. All required info to/from the CPE is delegated to the BS, to prevent intensive querying of the CPE with over the air traffic. The SAS-GW is a standalone SW running on Linux, The SAS-GW is available as a VM. MySQL Database holds all required information about: Base stations SSs Administration data: SAS Server configuration SAS-GW user information • **SNMP** configuration • Event notification: Email and SMS Logs: errors and information. Apache Webserver: User interface is browser based, served by a Webserver. Apache use OpenSSL to provide HTTPS connection. Browsers supported: Chrome IE Firefox Opera

### 3.1 SAS GW login page:

After installation enter to a web browser the IP of the SAS GW using format: https://sas-gw-ip/. Default user name and password: admin.

| Username | Password          |
|----------|-------------------|
| admin    |                   |
| Submit   | ✓<br>Remember Me? |
| LOGIN    |                   |
|          |                   |
|          |                   |

Note: IP address of the SAS GW is manually configured by the system administrator. It is assumed that the SAS GW has at least 2 interfaces, and the web GUI runs on all interfaces.

## 3.2 User GUI home page:

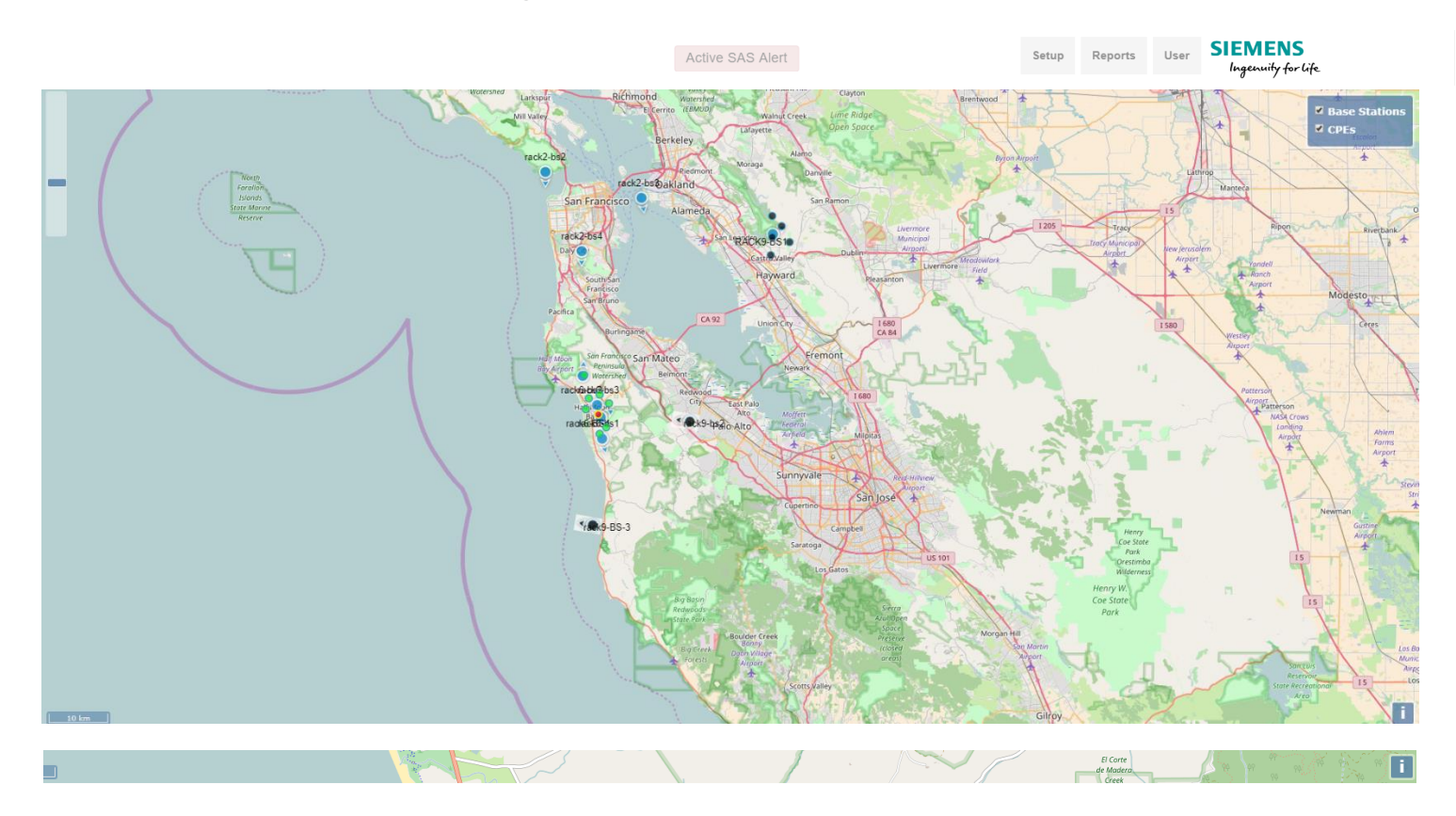

#### BASE STATION: RUGGEDCOM WIN BS 1

| CPE Name    | State       | SAS Status | DL CINR | UL CINR | DL RSSI | Link Uptime (d HH:MM:SS) |
|-------------|-------------|------------|---------|---------|---------|--------------------------|
| user8@rack6 | Operational | hb_ok      | 28      | 25      | -40     | 05:26:27                 |

#### SAS ALERTS

| Alert Name                 | State | Last Event Time | Note | Acknowledge |
|----------------------------|-------|-----------------|------|-------------|
| SAS Down                   | Off   |                 |      |             |
| Spectrum Relinquish        | оп    |                 |      |             |
| BS Grant Refused or failed | on    |                 |      |             |
| SS Grant Refused or failed | Off   |                 |      |             |
| SS not configured          | Off   |                 |      |             |

0

### 3.3 Settings page

#### Click Setup→Settings:

|                           | onfiguration                       |  |
|---------------------------|------------------------------------|--|
| map_refresh_interval:     | 1000                               |  |
| NMPv2 Read Community:     | public                             |  |
| MPv2 Write Community:     | private                            |  |
| map_source:               | online                             |  |
| Proxy operational status: | 1                                  |  |
| userid:                   | Xm6b0s                             |  |
| fccld:                    | 1234567890123456789                |  |
| cbsdManufacturer:         | SiemensRuggecom                    |  |
| callSign:                 | callSign123                        |  |
| radio Technology:         | E_UTRA                             |  |
| supported Spec:           | 802.16e                            |  |
| sensingCapability:        | sensingCapabilit                   |  |
| twilo_sid:                | AC8ce7475e01e80826ab40671b2!       |  |
| twilo_token:              | 7f4bf6075bc02d240f0672048ed98i     |  |
| twilo_phone_number:       | +14153478683                       |  |
| time_zone:                | UTC-7 *                            |  |
| manual_operation:         | Disabled •                         |  |
| sas_url:                  | https://developer-sc-02.federatedw |  |
| sas_device_certificate:   | /var/managers/cbsd_mgr/cbsd_har    |  |
| sas_device_key:           | /var/managers/cbsd_mgr/cbsd_har    |  |
|                           |                                    |  |

The SAS GW communicates with the SAS server using TLS 1.2 protocol and AES256-GCM-SHA384 cipher. In order to successfully authenticate with the SAS server, configure the path of the SAS CA certificate, device certificate and device key files.

Those shall be provided by SAS service provider and uploaded the SAS GW.

The SAS GW will mutual authenticate with the SAS server in every initiation of communication, which occurs periodically every 15 seconds.

All SAS GW to SAS server communication is encrypted with AES256-GCM-SHA384 cipher.

### 3.4 User Accounts

For user account settings, click User→My Account. A new password can be set:

| Update My Account        |                 | 🗖 Base Statio          |
|--------------------------|-----------------|------------------------|
| User Password SMS Alerts |                 |                        |
| User Name:               | admin           | gton District          |
| First Name:              | guy             | 1880                   |
| Last Name:               | dashli          | ncisco<br>ional        |
| Phone: (+1xxxxxxxx)      | +972546655523   | life<br>ge             |
| Email:                   | guyd@wasrcm.com | 188                    |
|                          | Apply           |                        |
|                          |                 |                        |
|                          |                 | MISO 9<br>0 CA 237 8 9 |
|                          |                 |                        |
|                          |                 | Q G                    |
|                          |                 | 292<br>US 101          |
|                          |                 | 390.9                  |
|                          |                 | Santa Clara            |
|                          |                 |                        |

#### Configuring user SMS/Email alerts settings:

| er Password SMS Alerts                                                    |                                                                                                    |                                                                                              |                                                                                                    |                                                                                                    |                                                                               | CPEs               |
|---------------------------------------------------------------------------|----------------------------------------------------------------------------------------------------|----------------------------------------------------------------------------------------------|----------------------------------------------------------------------------------------------------|----------------------------------------------------------------------------------------------------|-------------------------------------------------------------------------------|--------------------|
| SMS Notification:                                                         | Enabled                                                                                             |                                                                                              |                                                                                                    |                                                                                                    |                                                                               | gton District      |
| Event Notification Registration:                                          | SS is inaccessible<br>BS TX turned ON                                                               | BS is inaccessible CBSD configuration problem                                                | SS accessible again<br>SAS Server down                                                                                            | BS accessible and TX OFF<br>Database connection lost                                                                                                    | SS TX turned ON<br>SAS requsted spectrum relinquish.<br>Sector is going down. | 1880<br>vards 13   |
| New BS was added to database<br>BS mode is Answer Positive. Tx<br>ys open | <ul> <li>New SS was added to database</li> <li>BS mode is Answer Negative. Tx stays open</li> </ul> | <ul> <li>BS was deleted from database</li> <li>CBSD was deleted upon user request</li> </ul> | <ul> <li>SS was deleted from database</li> <li>BS Grant refused or failed</li> <li>CBSD Frequency has been<br/>changed</li> </ul> | <ul> <li>New user was added to database</li> <li>SS Grant refused or failed</li> <li>CBSD SAS activity is changed.</li> <li>CBSD is deregistered</li> </ul> | User was deleted from database SS not configured                              | ional<br>ife<br>ge |
|                                                                           | Apply                                                                                               |                                                                                              |                                                                                                    |                                                                                                    |                                                                               |                    |
|                                                                           |                                                                                                    |                                                                                              |                                                                                                    |                                                                                                    |                                                                               |                    |
|                                                                           |                                                                                                    |                                                                                              |                                                                                                    |                                                                                                    |                                                                               | Iviso              |
|                                                                           |                                                                                                    |                                                                                              |                                                                                                    |                                                                                                    |                                                                               | 0 64               |
|                                                                           |                                                                                                    |                                                                                              |                                                                                                    |                                                                                                    |                                                                               | 392<br>US 101      |
|                                                                           |                                                                                                    |                                                                                              |                                                                                                    |                                                                                                    |                                                                               |                    |

Adding a user, click User $\rightarrow$ Add user:

| Register New User    |          |                                           |
|----------------------|----------|-------------------------------------------|
| User name:           |          | CPES Mis                                  |
| Password:            |          | gton District                             |
| Re-type Password:    |          | 75<br>1880<br>72                          |
| e Email:             |          | vards 13<br>ncisco <sup>13</sup> Warm Spi |
| First Name:          |          | ional<br>ife 128<br>124                   |
| Last Name:           |          | 1880                                      |
| Phone: (+1xxxxxxxxx) |          |                                           |
|                      | Register | <b>歇氏</b> /                               |
|                      |          | viso 98                                   |
|                      |          | (1) ASA                                   |
|                      |          |                                           |
|                      |          | 392<br>US 101                             |
|                      |          | 390                                       |
|                      |          | Santa Clara                               |
| •                    |          |                                           |

## 3.5 Adding a new BST

To add a new BS, use Setup→add BS:

It is possible to fetch data from the BS when it's up and SNMP configuration is set:

| Create New Base S        | station                       | e 🖉 Base Stations   |
|--------------------------|-------------------------------|---------------------|
| General Location Antenna | SNMP                          | CPEs                |
| SNMP version:            | SNMPv2c • 7                   | ock Springs         |
| V2c Read Community:      | public ?                      |                     |
| V2c Write Community:     | private ?                     |                     |
| Apply Fetch Data         | Fetch Installation Parameters | Gana<br>Janton      |
|                          |                               | - Durango           |
|                          |                               | Azzec<br>Farmington |
|                          |                               |                     |

Insert the BS IP address and click "Fetch Data"

| Create New Base S           | ation                         | Base Stations                    |
|-----------------------------|-------------------------------|----------------------------------|
| General Location Antenna S  | NMP                           | Ø CPEs                           |
| BST Name:                   | Base Station #1               | ock Springs                      |
| IP Address:                 | 192.168.19.12                 |                                  |
| Frequency Start [KHz]:      | ٤                             |                                  |
| Frequency Stop [KHz]:       | ?                             |                                  |
| Serial Number:              | 2                             |                                  |
| BST Max Tx Power[dBm]:      | 27 ?                          | Grand                            |
| BST Max EIRP[dBm/MHz]:      | 27 ?                          |                                  |
| SAS Control:                | Enabled • ?                   |                                  |
| Report Measurements to SAS: | Report after Grant            |                                  |
| CBSD Device Category:       | Category A                    |                                  |
| Apply Fetch Data            | Fetch Installation Parameters | - Durango<br>Atrec<br>Farmington |

#### Fetch installation parameters:

Additional option of fetching data from the CBSD is available.

This option enables fetching the installation data only, from the CBSD.

The installation parameters:

- Latitude
- Longitude
- Height
- Height Type: AGL (ground level)/AMSL (sea )
- Horizontal
- Vertical accuracy (optional)
- Indoor true/false

## 3.6 Editing BS information:

#### BST general parameters:

| Update Base Station            | n rack6                  |   |                          |
|--------------------------------|--------------------------|---|--------------------------|
| General Location Antenna S     | SNMP Measurements Report |   |                          |
| BST Name:                      | rack6                    | 2 | <                        |
| IP Address:                    | 192.168.16.11            | 2 | 2 Part                   |
| Frequency Start [KHz]:         | 3595000                  | ि | Seg.                     |
| Frequency Stop [KHz]:          | 3605000                  | 2 | St. George               |
| Serial Number:                 | 43740415071              | 2 |                          |
| BST Max Tx Power[dBm]:         | 26                       | ् | line                     |
| BST Max EIRP[dBm/MHz]:         | 27                       | 2 | and<br>Tyon-             |
| SAS Control:                   | Enabled                  | 2 | ishant<br>ional<br>ument |
| Report Measurements to SAS:    | Report after Grant       | 2 | Carlos C                 |
| Available Channel Start [KHz]: | 0                        | 2 |                          |
| Available Channel Stop [KHz]:  | 0                        | 2 |                          |
| CBSD Device Category:          | Category A •             | 2 |                          |
| Apply Delete                   |                          |   |                          |

#### BST location settings:

| Update Base Statio       | n rack6                  |   |                                         |
|--------------------------|--------------------------|---|-----------------------------------------|
| General Location Antenna | SNMP Measurements Report |   |                                         |
| Location Latitude:       | 37.444301                | ? |                                         |
| Location Longitude:      | -118.4169991             | 3 | 2 Parts                                 |
| Location Height:         | 0                        | ? | Sel and                                 |
| Height Type:             | AGL                      | ? | St. George                              |
| Indoor Deployment:       | True                     | 3 | dul                                     |
|                          |                          |   | end<br>sonar<br>water<br>water<br>water |
| Apply Delete             |                          |   |                                         |

#### BST antenna settings:

| Location Antenna  | SNMP Measurements Report |   |
|-------------------|--------------------------|---|
| Antenna Azimuth:  | 4                        |   |
| Antenna Downtilt: | 0                        | 2 |
| Gain [dBm]:       | 1                        | 2 |
| Antenna Type:     | Omni 🔻                   | 2 |
| Beam Width:       | 4                        | ? |
| Model:            | MTI                      |   |
|                   |                          |   |
|                   |                          |   |
|                   |                          |   |
|                   |                          |   |
|                   |                          |   |
|                   |                          |   |

#### Viewing Base Station measurements report:

| ral I | ocation | Antenna      | SNMP Me | asurements Report |   | Received Power                                                                                                    |  | Z CPE                                                                                                    |
|-------|---------|--------------|---------|-------------------|---|----------------------------------------------------------------------------------------------------|--|----------------------------------------------------------------------------------------------------|
|       | Rece    | eived Power: | -85     |                   | 2 | The received power measured and<br>reported after the BST has a spectrum<br>grant from the SAS. This is the<br>average of the uplink RSSI value<br>reported by all the BST connected |  |                                                                                                    |
|       |         |              |         |                   | ļ | CPEs.                                                                                                    |  | Торен                                                                                                    |
|       |         |              |         |                   |   |                                                                                                    |  | webus                                                                                                    |
|       |         |              |         |                   |   |                                                                                                    |  |                                                                                                    |
|       |         |              |         |                   |   |                                                                                                    |  | The second second second second second second second second second second second second second second second se                                                                                                    |
|       |         |              |         |                   |   |                                                                                                    |  | - Oidanama<br>                                                                                                    |
|       |         |              |         |                   |   |                                                                                                    |  |                                                                                                    |
|       |         |              |         |                   |   |                                                                                                    |  |                                                                                                    |
|       |         |              |         |                   |   |                                                                                                    |  |                                                                                                    |
|       |         |              |         |                   |   |                                                                                                    |  | Dallas                                                                                                    |
|       |         |              |         |                   |   |                                                                                                    |  |                                                                                                    |
|       |         |              |         |                   |   |                                                                                                    |  | Dalas                                                                                                    |
|       |         |              |         |                   |   |                                                                                                    |  | and a second second sec |

#### Viewing SAS registration information:

| Update Base Station rac        | ck6                               |        | Base Station       |
|--------------------------------|-----------------------------------|--------|--------------------|
| General Location Antenna SNMP  | Measurements Report SAS Registrat | n Info | CPEs               |
| CBSD Status:                   | НВ ОК                             | 7      | Range 4809A<br>71N |
| CBSD ID:                       | 123456789012345678943740415071    | 7      | Range<br>715       |
| Grant ID:                      | 775171310874213459                | 7      |                    |
| Grant Expired Time:            | 2018-08-06T07:36:05Z              | 7      | Range<br>76        |
| Transmit Expired Time:         | 2018-07-30T13:19:42Z              | 3      |                    |
| Available Channel Start [KHz]: | 3650000                           | 0      | K                  |
| Available Channel Stop [KHz]:  | 3660000                           | 3      |                    |
| Apply Delete                   |                                   |        |                    |

## 3.7 Adding a new Subscriber station

To add a new SS, user Setup $\rightarrow$ Add SS $\rightarrow$ Place the dot in the map where the SS installed $\rightarrow$ click "Create":

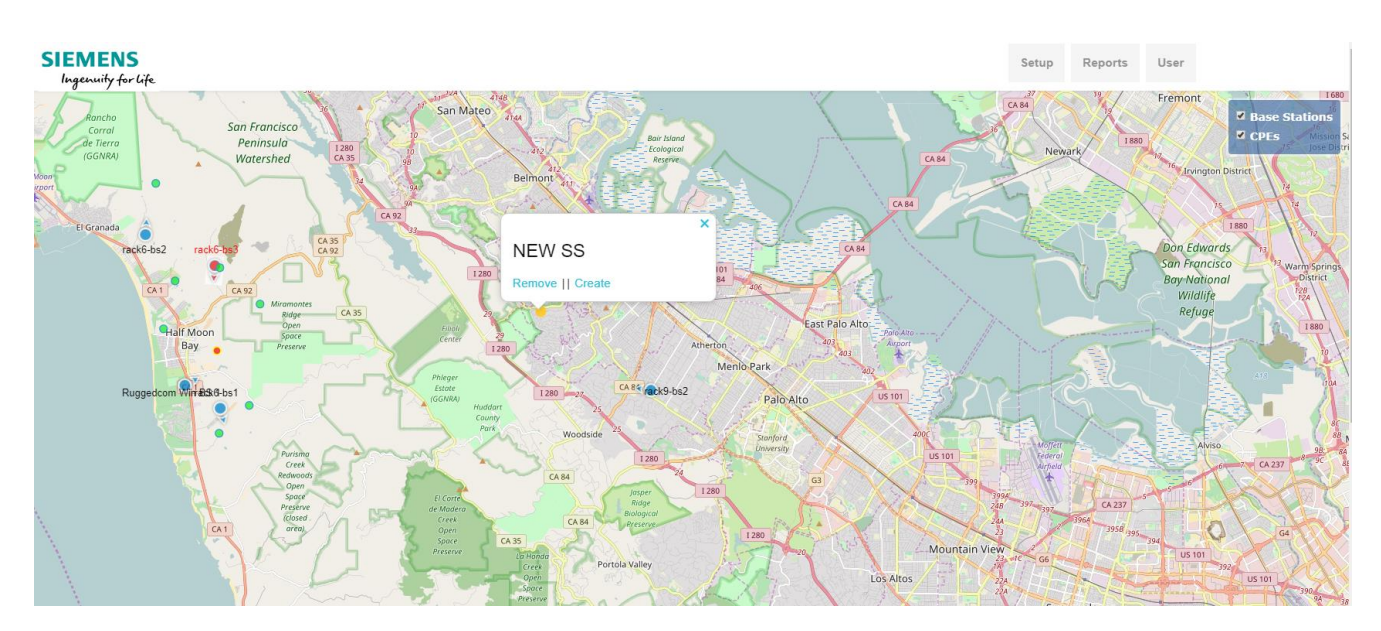

#### Fill the necessary information:

| Create New Subscriber Station |                    |   |                                                                                                    |  |  |  |  |
|-------------------------------|--------------------|---|----------------------------------------------------------------------------------------------------|--|--|--|--|
| General Location Antenna      | Spectrum SNMP      |   | CPEs                                                                                                    |  |  |  |  |
| CPE Name:                     |                    | • |                                                                                                    |  |  |  |  |
| IP Address:                   | aaa.bbb.ccc.ddd    | ? |                                                                                                    |  |  |  |  |
| MAC Address:                  | aabbccddeeff       | ? | $< \lambda$                                                                                                    |  |  |  |  |
| Serial Number:                |                    | ? | 2 PAGY                                                                                                    |  |  |  |  |
| SS Max Tx Power[dBm]:         | 14                 | ? |                                                                                                    |  |  |  |  |
| SS Max EIRP[dBm/MHz]:         | 14                 | 2 | St. George                                                                                                    |  |  |  |  |
| SAS Control:                  | Enabled •          | 2 | and the second second second second second second second second second second second second second second second |  |  |  |  |
| Report Measurements to SAS:   | Report after Grant | 2 | lines                                                                                                    |  |  |  |  |
| CBSD Device Category:         | Category A •       | 2 | and<br>yon-                                                                                                    |  |  |  |  |
| Apply                         |                    |   | jonal<br>iment                                                                                                   |  |  |  |  |
|                               |                    |   | STREAM A                                                                                                    |  |  |  |  |
|                               |                    |   |                                                                                                    |  |  |  |  |
|                               |                    |   |                                                                                                    |  |  |  |  |
|                               | Atascadero         |   |                                                                                                    |  |  |  |  |

#### Editing an existing SS, click on SS→edit:

| d Successfully        |            |          |               |             |           |  |                                                                                                    |
|-----------------------|------------|----------|---------------|-------------|-----------|--|----------------------------------------------------------------------------------------------------|
| neral Location A      | Antenna    | Spectrum | SNMP          | Measurement | ts Report |  |                                                                                                    |
| CF                    | PE Name:   | rack6.u  | iser1         |             | ?         |  |                                                                                                    |
| IP                    | Address:   | 192.16   | 8.16.151      |             | ?         |  |                                                                                                    |
| MAC                   | Address:   | 00:05:0  | 00:00:        |             | ?         |  |                                                                                                    |
| Serial                | l Number:  | ad1238   | 37443         |             | ?         |  |                                                                                                    |
| BST Max Tx Pow        | ver[dBm]:  | 13       |               |             | ?         |  |                                                                                                    |
| BST Max EIRP[dB       | Bm/MHz]:   | 14       |               |             | ?         |  | 13.<br>19.                                                                                                    |
| SAS                   | 6 Control: | Enable   | ed            | Ŧ           | ?         |  | La construction de la construcción de la construcción de la construcci |
| Report Measurement    | s to SAS:  | Report   | t after Grant | t v         | ?         |  | Le.                                                                                                    |
| Available Channel Sta | art [KHz]: | 0        |               |             | ?         |  | and<br>Tyon<br>Ishant                                                                                                    |
| Available Channel St  | op [KHz]:  | 0        |               |             | ?         |  | lonal<br>ument                                                                                                    |
|                       | Catagony   | Caterro  | orv A         | •           | ?         |  | 3                                                                                                    |

#### SS location settings:

| Upda        | ate SS rack6.u      | ser1     |            |                   |   | •                                               |
|-------------|---------------------|----------|------------|-------------------|---|-------------------------------------------------|
| Updated Suc | cessfully           |          |            |                   |   | <ul> <li>Base Stations</li> <li>CPEs</li> </ul> |
| General     | Location Antenna    | Spectrum | SNMP       | Measurements Repo | n |                                                 |
|             | Location Latitude:  | 37.2718  | 8671915633 | ?                 |   |                                                 |
|             | Location Longitude: | -118.50  | 6774902343 | ?2                |   |                                                 |
|             | Location Height:    | 0        |            | ?                 |   | Sul                                             |
|             | Height Type:        | AGL      |            | ۲ ?               |   |                                                 |
|             | Indoor Deployment:  | True     |            | • ?               |   |                                                 |
| Арріу       | Dekte               |          |            |                   |   | 9. Series                                       |

#### SS antenna settings:

| Upda         | ite SS rack6.u    | iser1    |       |            |          | •                                                   |
|--------------|-------------------|----------|-------|------------|----------|-----------------------------------------------------|
| Updated Succ | cessfully         |          |       |            |          | <ul> <li>☑ Base Stations</li> <li>☑ CPEs</li> </ul> |
| General      | Location Antenna  | Spectrum | SNMP  | Measuremen | s Report |                                                     |
|              | Antenna Azimuth:  | 279      |       |            | ?        |                                                     |
|              | Antenna Downtilt: | 0        |       |            | ?        |                                                     |
|              | Gain [dBm]:       | 1        |       |            | ?        |                                                     |
|              | Antenna Type:     | Directi  | ional | ٣          | ?        |                                                     |
|              | Beam Width:       | 30       |       |            | ?        |                                                     |
|              | Model:            | ANT-3    |       |            | ?        | St. George                                          |
| Apply        | Delete            |          |       |            |          | and<br>yoo<br>adaar<br>anare<br>Mareer              |

#### SS spectrum settings:

| Upda         | te SS rack6.us         | ser1                              |  |
|--------------|------------------------|-----------------------------------|--|
| Updated Succ | essfully               |                                   |  |
| General      | Location Antenna       | Spectrum SNMP Measurements Report |  |
|              | Frequency Start [KHz]: | 3555000                           |  |
|              | Frequency Stop [KHz]:  | 3605000                           |  |
|              | _                      |                                   |  |
| Apply        | Delete                 |                                   |  |
|              |                        |                                   |  |
|              |                        |                                   |  |
|              |                        |                                   |  |
|              |                        |                                   |  |
|              |                        |                                   |  |
|              |                        |                                   |  |
|              |                        |                                   |  |
|              |                        |                                   |  |
|              |                        |                                   |  |
|              |                        |                                   |  |
|              |                        |                                   |  |

#### Viewing Suscriber Station measurment report:

| Update SS rack6.user1                                                          |                                                                                                    |  |
|--------------------------------------------------------------------------------|----------------------------------------------------------------------------------------------------|--|
|                                                                                | Received Power                                                                                                    |  |
| General Location Antenna Spectrum SNMP Measurements Rep<br>Received Power: -58 | The CPE received power measured<br>and reported after the BST has a<br>spectrum grant from the SAS. The<br>measured power is the CPE downlink<br>RSSI of the CPE. |  |
|                                                                                |                                                                                                    |  |

Viewing Suscriber Station registration inforamation:

| Upda    | te SS     | rack6.ı       | user1     |            |                      |                       | e 🖉 Base Statio    |
|---------|-----------|---------------|-----------|------------|----------------------|-----------------------|--------------------|
| General | Location  | Antenna       | Spectrum  | SNMP       | Measurements Report  | SAS Registration Info | CPEs               |
|         |           | CBSD          | Status:   | HB OK      |                      | 2                     | Ronge 4809A<br>71N |
|         |           | с             | BSD ID:   | 1234567890 | 0123456789ad12387443 | 9                     | Range<br>715       |
|         |           | G             | Frant ID: | 277967867  | 7782180059           | 9                     |                    |
|         |           | Grant Expire  | ed Time:  | 2018-08-06 | T07:36:08Z           | 0                     | Ronge<br>76        |
|         | Tra       | ansmit Expire | ed Time:  | 2018-07-30 | T13:23:43Z           | 9                     |                    |
|         | Available | Channel Star  | rt [KHz]: | 3650000    |                      | 0                     | R.                 |
|         | Available | Channel Sto   | p [KHz]:  | 3660000    |                      | 2                     |                    |
| Apply   | D         | lelete        |           |            |                      |                       |                    |

#### 3.8 BST and SS parameters:

- BST name name of the base station
- IP address IP address of the device
- Frequency start the BST center frequency minus 5MHz
- Frequency stop the BST center frequency plus 5MHz
- Serial Number manufacture serial number
- BST Max TX power current TX power of the BST
- SAS control "enable" SAS control on the device, "disable" SAS control or "off the grid".
- Category device A\B –

#### Category A:

A lower power CBSD that meets the general requirements applicable to all CBSDs and the specific requirements for Category a CBSDs set forth in par. 96.41 and 96.43. Maximum EIRP limit is 30 dBm/10MHz

#### Category B:

A higher power CBSD that meets the general requirements applicable to all CBSDs and the specific requirements for Category B CBSDs set forth in par. 96.41 and 96.45. Maximum EIRP limit is 47 dBm/10MHz

- Max EIRP (read only parameter) the sum of the max TX power and the Antenna gain. The maximum EIRP is in the units of dBm/MHz
- **Height type** AGL (Height measured relative to the ground level) o AMSL (Height measured relative to the mean sea level)
- Indoor deployment Category A configuration: Whether the CBSD antenna is indoor or not. True: indoor. False: outdoor
- Report Measurements to SAS report after grant or no report at all. Default value is report after grant
- Available Channel Start [KHz] Low value of the available channel given by the SAS. Range 3550000 - 3700000 [KHz].

This parameter can be displayed only after the CBSD is registered to SAS (in the edit BS\CPE page)

• Available Channel Stop [KHz] - High value of the available channel given by the SAS. Range 3550000 - 3700000

[KHz]

- Location Latitude BST latitude
- Location Longitude BST longitude
- Location height BST installation height
- Antenna azimuth BSTs antenna azimuth
- Antenna down tilt BSTs antenna down tilt
- Gain BSTs antenna gain in dBm

- Antenna type BSTs antenna type, Omni or Directional.
- Beam width BSTs antenna beam width
- Antenna model BSTs antenna model
- SNMP Read\write community

#### Maximum EIRP validation:

All CBSDs must meet the maximum EIRP limit:

- Category **A** CBSD maximum EIRP is **30** dBm/10MHz
- Category **B** CBSD maximum EIRP is **47** dBm/10MHz

The EIRP is the sum of the maximum Tx power and the Antenna gain, therefore any modification of the following 3 parameters will be validated accordingly:

- Antenna gain
- Maximum Tx power
- Device Category

In case the EIRP value doesn't meet the maximum EIRP limit based on the CBSD category, warning pop up appears and the last configuration will not be saved.

#### **Measurements report**

The CBSD initiates the Registration procedure by sending a Registration Request to the SAS. The measCapability parameter in the Registration Request identifies the measurement reporting capabilities of the CBSD. The SAS responds to the CBSD with a Registration Response. The response parameter indicates whether the registration succeeded or failed. If the registration succeeded and the measReportConfig parameter is included in the Registration Response, the CBSD shall send the requested measurement report to the SAS (as indicated by the value of the measReportConfig parameter) per the defined semantics of the measurement capabilities defined below.

The measurement report requested by the SAS shall be consistent with the CBSD measurement capabilities indicated in the registration request.

#### **Spectrum Inquiry**

Spectrum inquiry request will be sent to the SAS after the CBSD finishes registration and before granting. The CBSD will NOT change its channel based on the spectrum inquiry response.

The SAS available channel bill be saved to the DB and will be displayed in the CBSD WEB GUI.

## 3.9 Viewing logs

To view SAS activity click on Reports→CBSD activity:

| Start date:         | 2017/06/28 12:04 | End date:   | 2017/06/29 12:04 Filter                                                                                                    |            |
|---------------------|------------------|-------------|----------------------------------------------------------------------------------------------------|------------|
| Select CBSD Type:   | All              |             | Image: 4 mining of the second second sec |            |
|                     |                  |             | Sun Mon Tue Wed Thu Fri Sat 12:00                                                                                                    |            |
| Select CBSD Name:   | All              |             | 4 5 6 7 8 9 10 14:00                                                                                                    |            |
| me                  | CBSD Type        | CBSD Name   | 11 12 13 14 15 16 17 15:00                                                                                                    |            |
| 2017-06-28 12:04:22 | BS               | rack2-bs4   | 18 19 20 21 22 23 24 16:00<br>25 26 27 28 29 30 1 17:00                                                                                                    |            |
| 2017-06-28 12:04:22 | BS               | rack2-bs2   | · · ·                                                                                                    |            |
| 2017-06-28 12:04:22 | BS               | rack2-bs3   | SAS response with OK                                                                                                    |            |
| 2017-06-28 12:04:22 | CPE              | rack6.user2 | SAS response with OK                                                                                                    | 3          |
| 2017-06-28 12:04:22 | CPE              | rack6.user1 | SAS response with OK                                                                                                    |            |
| 2017-06-28 12:04:22 | CPE              | rack6.user3 | SAS response with OK                                                                                                    | 055        |
| 2017-06-28 12:04:22 | CPE              | rack6.user4 | SAS response with OK                                                                                                    |            |
| 2017-06-28 12:04:22 | CPE              | rack6.user5 | SAS response with OK                                                                                                    |            |
| 2017-06-28 12:04:22 | CPE              | rack6.user6 | SAS response with OK                                                                                                    | mess<br>of |
| 2017-06-28 12:04:22 | CPE              | rack6.USER7 | SAS response with OK                                                                                                    |            |
| 2017-06-28 12:04:22 | CPE              | user8@rack6 | SAS response with OK                                                                                                    |            |

#### To view the Error log click Reports $\rightarrow$ Error log:

| Error Log           |                   |                                                               |                     |        | Â     |  |
|---------------------|-------------------|---------------------------------------------------------------|---------------------|--------|-------|--|
| Start date: 201     | 17-06-28 12:07:22 | End date:                                                     | 2017-06-29 12:07:22 | Fitter |       |  |
| Time                | Sevirity Desc     | scription                                                     |                     |        | )     |  |
| 2017-06-28 12:48:21 | 2 CP              | PE mac=000500001020 is connected to BS=rack9-bs2 but cannot b | pe found in the DB  |        |       |  |
| 2017-06-28 12:49:42 | 2 CP              | PE mac=000500001020 is connected to BS=rack9-bs2 but cannot b | be found in the DB  |        |       |  |
| 2017-06-28 12:50:21 | 2 CP              | PE mac=000500001020 is connected to BS=rack9-bs2 but cannot b | be found in the DB  |        |       |  |
| 2017-06-28 12:51:20 | 2 CP              | PE mac=000500001020 is connected to BS=rack9-bs2 but cannot b | be found in the DB  |        |       |  |
| 2017-06-28 12:52:38 | 2 CP              | PE mac=000500001020 is connected to BS=rack9-bs2 but cannot b | be found in the DB  |        |       |  |
| 2017-06-28 12:53:20 | 2 CP              | PE mac=000500001020 is connected to BS=rack9-bs2 but cannot b | be found in the DB  |        |       |  |
| 2017-06-28 12:54:43 | 2 CP              | PE mac=000500001020 is connected to BS=rack9-bs2 but cannot b | be found in the DB  |        |       |  |
| 2017-06-28 12:55:20 | 2 CP              | PE mac=000500001020 is connected to BS=rack9-bs2 but cannot b | be found in the DB  |        |       |  |
| 2017-06-28 12:56:20 | 2 CP              | PE mac=000500001020 is connected to BS=rack9-bs2 but cannot b | be found in the DB  |        |       |  |
| 2017-06-28 12:57:37 | 2 CP              | PE mac=000500001020 is connected to BS=rack9-bs2 but cannot b | be found in the DB  |        |       |  |
| 2017-06-28 12:58:20 | 2 CP              | PE mac=000500001020 is connected to BS=rack9-bs2 but cannot b | be found in the DB  |        |       |  |
| 2017-06-28 12:59:42 | 2 CP              | PE mac=000500001020 is connected to BS=rack9-bs2 but cannot b | be found in the DB  |        |       |  |
| 2017-06-28 13:00:20 | 2 CP              | PE mac=000500001020 is connected to BS=rack9-bs2 but cannot b | be found in the DB  |        |       |  |
| <                   |                   |                                                               |                     |        | · · · |  |

To view the system log click Reports  $\rightarrow$  System log:

|                     |                     |           | End data: | 2017.05.20.12:00:45 | Filter |   |  |
|---------------------|---------------------|-----------|-----------|---------------------|--------|---|--|
| Start date.         | 2017-00-20 12:03:10 |           | End date. | 2017-00-23 12:03:10 | 1 MCC  | _ |  |
| Time                | CBSD Type           | CBSD Name | Event     |                     |        |   |  |
| 2017-06-28 12:09:47 | BS                  | RACK9-BS1 | BS is ina | ccessible           |        |   |  |
| 2017-06-28 12:10:20 | BS                  | RACK9-BS1 | BS TX tu  | rned ON             |        |   |  |
| 2017-06-28 12:11:20 | BS                  | RACK9-BS1 | BS is ina | ccessible           |        | - |  |
| 2017-06-28 12:12:40 | BS                  | RACK9-BS1 | BS TX tu  | rned ON             |        |   |  |
| 2017-06-28 12:13:20 | BS                  | RACK9-BS1 | BS is ina | ccessible           |        | - |  |
| 2017-06-28 12:14:42 | BS                  | RACK9-BS1 | BS TX tu  | rned ON             |        |   |  |
| 2017-06-28 12:15:20 | BS                  | RACK9-BS1 | BS is ina | ccessible           |        | - |  |
| 2017-06-28 12:16:19 | BS                  | RACK9-BS1 | BS TX tu  | rned ON             |        |   |  |
| 2017-06-28 12:17:39 | BS                  | RACK9-BS1 | BS is ina | ccessible           |        | - |  |
| 2017-06-28 12:18:19 | BS                  | RACK9-BS1 | BS TX tu  | rned ON             |        |   |  |
| 2017-06-28 12:19:43 | BS                  | RACK9-BS1 | BS is ina | ccessible           |        | - |  |
| 2017-06-28 12:20:20 | BS                  | RACK9-BS1 | BS TX tu  | rned ON             |        |   |  |
| 2017-06-28 12:21:21 | BS                  | RACK9-BS1 | BS is ina | ccessible           |        | - |  |
|                     |                     |           |           |                     |        |   |  |

## 3.10 Viewing SS measurements

•

Click on an existing BS and scroll the page down to the SS measurements table:

|             |             |            |               | /       | i.<br>A  |                      | El Corte<br>de Madera<br>Creek |   | * 🕺 • 🖬 |
|-------------|-------------|------------|---------------|---------|----------|----------------------|--------------------------------|---|---------|
|             |             |            |               |         |          |                      |                                |   |         |
|             |             | BASE       | E STATION: RU | GGEDCOM | WIN BS 1 |                      |                                | ٥ |         |
| CPE Name    | State       | SAS Status | DL CINR       | UL CINR | DL RSSI  | Link Uptime (d HH:MM | 1:SS)                          |   |         |
| user8@rack6 | Operational | hb_ok      | 28            | 25      | -40      | 05:26:27             |                                |   |         |

### 3.11 SAS GW Alerts

For Viewing Alerts, click on the flashing "Active SAS Alert":

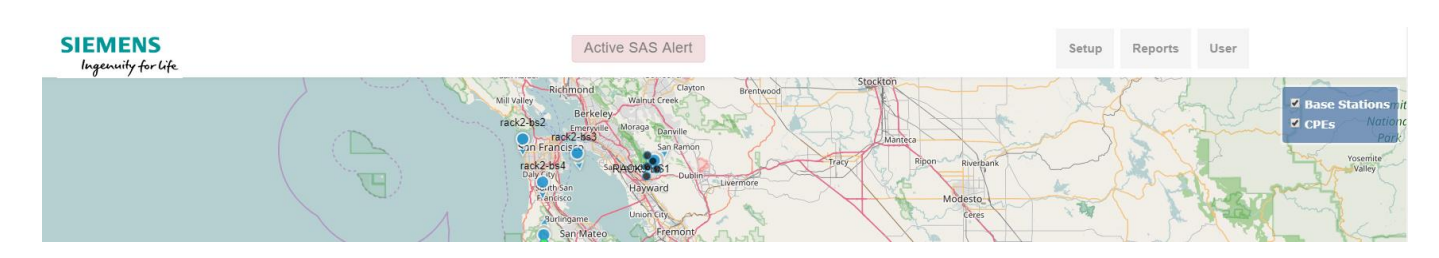

SAS alerts table located on the bottom of the page:

|                            |       | SAS ALERTS          |                     | ٥           |
|----------------------------|-------|---------------------|---------------------|-------------|
| Alert Name                 | State | Last Event Time     | Note                | Acknowledge |
| SAS Down                   | Off   |                     |                     |             |
| Spectrum Relinquish        | Off   |                     |                     |             |
| BS Grant Refused or failed | Off   |                     |                     |             |
| SS Grant Refused or failed | Off   |                     |                     |             |
| SS not configured          | On    | 2017-06-29 09:10:20 | BS names: rack9-bs2 | clear       |

#### 3.12 Manual Operation

Setting manual operation, click on Setup→Settings:

| map_source:               | online                         |
|---------------------------|--------------------------------|
| Proxy operational status: | 1                              |
| userid:                   | userSiemens                    |
| fccld:                    | 1234567890123456789            |
| cbsdManufacturer:         | SiemensRuggecom                |
| callSign:                 | callSign123                    |
| radio Technology:         | E_UTRA                         |
| supportedSpec:            | 802.16e                        |
| cbsdCategory:             | а                              |
| sensingCapability:        | sensingCapabilit               |
| twilo_sid:                | AC8ce7475e01e80826ab40671b2    |
| twilo_token:              | 7f4bf6075bc02d240f0672048ed98l |
| twilo_phone_number:       | +14153478683                   |
| time_zone:                | UTC                            |
| manual_operation:         | Answer Positive •              |
|                           | Apply                          |

Manual operation for SAS requests:

In some cases the user may choose to run the system in safe mode, for evaluation purposes or under debugging conditions. In this mode the SAS activity will be handled normally, however will not change the operation of the wireless network.

#### Disabled - default option.

**Answer Positive** - In this case the SAS GW will never stop the TX on any WIN device and answer all SAS request as if it was done. Event will be logged.

**Answer Negative** – in this case the SAS GW will never stop the TX on any WIN device and answer to SAS it was not done. Event will be logged.

## 4 Known bugs and limitations

- SNMPv3 is not implemented.
- Number of SS per BST is limited to 20 devices